1. 電子申請 HP から「申請状況照会」をクリック。

電子申請 URL <a href="https://www.shinsei.elg-front.jp/tokyo2/">https://www.shinsei.elg-front.jp/tokyo2/</a>

| 東京共同電子申請・届出サービス<br>自己や戦気はどの時近は気用からインターネットを通じて行政手続かできなサービスです。<br>自己以びから受けい間を気にじずいつでも手続きができて便利です。 |                       |  |  |  |
|-------------------------------------------------------------------------------------------------|-----------------------|--|--|--|
| 💄 申請·手続情報 🛛 🗸                                                                                   | 🔰 ЦСЬ ВСТИПИТАТ 🗸 🗸 👘 |  |  |  |
| ▶ 申請者情報登録                                                                                       | □ 申請状況願会              |  |  |  |
| 中語者情報変更                                                                                         | ●▲ 委任状腺会              |  |  |  |
| 🔟 申請者情報削除                                                                                       | ▶ バスワード変更             |  |  |  |
| ? バスワードを忘れた方                                                                                    |                       |  |  |  |
|                                                                                                 |                       |  |  |  |

## 2.「到達番号で照会」をクリック。

| 1                | 040                                                           |
|------------------|---------------------------------------------------------------|
| - ザのを既にみ         | ロシキン<br>時内の方は、7 ザロとパスワードを入力して、                                |
| IC               | コクイン】ボタンを押してください。                                             |
| a+               | -#ID                                                          |
| 0.025            | <b>7</b> -k                                                   |
|                  | ログイン                                                          |
| ノッウザ設定が行われて      | いない場合、電子中語サービスの画面遷移が正しく行れ                                     |
| れない場合があります。      | あらかじめ動作環境ページに <sub>P</sub> II成されている <u> Webブラ</u><br>ビーキイモンハン |
| 10000年マー1,70回943 |                                                               |
|                  | 別連査長が問合せ番号で開会する                                               |

3. 申込み完了時に表示される 到達番号と問合せ番号 を入力し「照会」をクリック。

| (N)<br>#7     |                            |
|---------------|----------------------------|
| C 解剖 16:27:51 | 取扱状況照会                     |
| 1             |                            |
| en kole       | 15日時に20日本ルが川道南市と間公司南市が入力し、 |
|               |                            |
|               | 朝廷武士、西合は武士がご不利の場合は、「結功が当られ |
|               |                            |
|               |                            |

## 4. 申込み内容が表示される。画面下の「取り下げに進む」をクリック。

| 中語日                    | 令和5年7月5日<br>                                   |
|------------------------|------------------------------------------------|
| お名前                    |                                                |
| お名前(ノ <sup>川</sup> ガノ) | יחפ איז איז איז איז איז איז איז איז איז איז    |
| 電話番号                   | 03-3202-4301                                   |
| X-MM <sup>II</sup> X   | メールアドレスT toyama_kouhou@isection.metro.tokyo.jp |
| 防风                     | 戸山高校                                           |
| 保護者同伴について              |                                                |
| 参加者総数                  | â.                                             |
| 中这同                    | (2) 7月16日(円) 14:00~                            |
|                        |                                                |
| 口喻用面面を開く               |                                                |
|                        |                                                |

## 5. 取り下げ確認画面が表示される。「取り下げ」をクリック。

| 東京共同電子                                                          | 申請・届出サービス                                                  | 🕈 ሀ ተストップላ |
|-----------------------------------------------------------------|------------------------------------------------------------|------------|
| 文7 大 中 小 色                                                      |                                                            |            |
| 申し込みの取り下げ確認                                                     |                                                            | @ ^r7      |
| この中し込みを取り上げよう<br>取り上げる中し込みの内容<br>中し込みを取り上げるには、<br>取り上げを中止するには、1 | た。<br>赤子確認ください。<br>「取り下げ」がタン参望してください。<br>中語状況現会へ」参押してください。 |            |
| 总村,17-4名                                                        | 東京都立戸山高等学校 令和5年度 夏の学校見学会市込(中学3年年とその保護者1名まで)対               | \$\$.      |
| 베ife Big                                                        | A68 854 006 2595                                           |            |
| 创注日時                                                            | 2023年7月5日 15時54分22秒                                        |            |
| 状態                                                              | 受付待ち                                                       |            |
| 甲清状沉阳会へ                                                         | Ruly I GF                                                  |            |

## 6. 以上でキャンセル操作完了。

| 東京共同電子申請・届出サービス                                          | ATHIN ( 1997) |
|----------------------------------------------------------|---------------|
| 文? 大 中 小 色  🗮 🛓 🛱                                        |               |
| 申し込みの取り下げ結果                                              |               |
| 単い込み A68_854_006_2595 参取り上げました。                          |               |
| 中 <sub>建</sub> 伏沅照会へ                                     |               |
| ご利用にあたり                                                  |               |
| UrreyJ                                                   | A-50          |
| Copyright @ 2020 未示计 ( 市台体共同的 留容機会, All Rights Received, | 先頭へ           |